## 2.7.2 Постановка пациента на диспансерный учет в основных данных пациента

Если у врача есть необходимость поставить на диспансерный учет пациента, который не был записан на прием, он может воспользоваться кнопкой «**Поиск пациента**» в «АРМ врача».

| ← → APM Врача: Пациент - Тест Тест 35 лет (01.01.1985) М. Время начала приема: 15:13 |                      |                     |                      |                       |                 |              |                 |                   |                        |            |                |
|--------------------------------------------------------------------------------------|----------------------|---------------------|----------------------|-----------------------|-----------------|--------------|-----------------|-------------------|------------------------|------------|----------------|
| Исполнители: [                                                                       |                      |                     | ) СМП:               | ▼                     | иема: 28.05.202 | D            | 🗎 🕂 Измени      | ть форму          |                        |            |                |
| Список пациентов                                                                     | Приемы Общие докум   | енты Медицинская ка | рта Диспансеризация  | Текущие дела          |                 |              |                 |                   |                        |            |                |
| 🚨 Поиск пациента                                                                     | 🔊 🖸 &Отме            | нить прием 📑        | Список МД Смена пока | зателей здоровья 🧶 Сп | исок всех ЛН    | Показать нез | акрытые случаи  | Групповые осмотры | Онкоскрининги пациента | Уведомлени | я из МедГорода |
| Дата приема                                                                          | Время п ↓ Спец       | альность            | Пациент              | Дата рождения         | Толис           |              | Статус Covid-19 |                   | Номенклатура           |            | Диагноз        |
| 28.05.2020                                                                           | 15:13 Ревматология Т |                     | Тест Тест Тест       | 01.01.1985 OMC        |                 |              |                 |                   | Прием ревматолога      |            |                |
|                                                                                      |                      |                     |                      |                       |                 |              |                 |                   |                        |            |                |

Будет открыта форма <u>поиска пациента</u>, где следует указать ФИО и дату рождения искомого пациента и нажать кнопку «Найти по ФИО и дате рождения». В списке справа отобразятся пациенты, которые подходят под заданные критерии поиска. Необходимо выбрать пациента из списка и нажать кнопку «**Выбрать пациента».** 

| Заведение карты                                                           |        |           |        |              |                 |              |
|---------------------------------------------------------------------------|--------|-----------|--------|--------------|-----------------|--------------|
| 😢 Омистить фильтры 🕼 Пациент не найден. Новый пациент 🍥 Завести карту 🔣   |        |           |        |              |                 | Еще - ?      |
| Поиск по персональным данным                                              | Код    | Фамилия ↓ | Vima ↓ | Отчество ↓   | Статус Covid-19 | Дата рожд. Г |
| Быстрый поиск                                                             |        |           |        |              |                 |              |
| По колу пациента По сокращенному ФИО                                      | 157139 | Сончек    | Борис  | Владимирович |                 | 07.08.1990   |
|                                                                           | 157158 | Тест      | Тест   | Тест         |                 | 01.01.1900   |
| введите чило: введите запрос вез провелов в формате: первые з оуквы       | 101332 | Тест      | Тест   | Тест         |                 | 01.01.1985   |
| Найти рождения. Пример: (Ива)нов (И)ван (А)лексеевич 19(84) г. =          | 157139 | Тест      | Тест   | Тест         |                 | 07.08.1990   |
| NBA NA 84                                                                 | 157139 | Тест      | Тест   | Тест         |                 | 22.04.1999   |
| ВАХКНО! После ввода данных нажмите Enter или кнопку<br>"Имбил" апо почила | 157139 | Tecr      | Tecr   | Tecr         |                 | 01.01.2000   |
|                                                                           | 137241 | Тест      | Тест   | Тест         |                 | 05.09.2005   |
| Учитывать исключительное написание фамилии, имени и отчества: 🔄           | 148554 | Тест      | Тест   | Тест         |                 | 31.01.2012   |
| Ф.: тест                                                                  | 1      | Тест      | Тест   | Тест         |                 | 01.01.1987   |
| И.:                                                                       | 84430  | Тест      | Тест   | Тестович     |                 | 01.01.1993   |
|                                                                           | 148554 | Тест      | Тестиш | Тест         |                 | 31.01.2012   |
|                                                                           | 157098 | Тестешев  | Даниил | Иванович     |                 | 01.03.1990   |
| Дата рождения:                                                            |        |           |        |              |                 |              |
| ажмите кнопку.                                                            |        |           |        |              |                 |              |
| Тип карты: Амбулаторная карта 💌 🗙                                         |        |           |        |              |                 |              |
| Поиск по данным пописа                                                    |        |           |        |              |                 |              |

Будет открыто окно с основными данными пациента, где следует нажать кнопку **«Диспансерный учет»** и выбрать **«Распределенный просмотр»**.

| Тест Тест Тестович          | 4                             |                                                   |
|-----------------------------|-------------------------------|---------------------------------------------------|
| Основное Новый Заказ        | Программы Услуги Взаимо       | одействия Соглашения Объединение пациентов Еще 👻  |
| 🖶 Выбрать 🗙 Закрыть         | Смена - С Список рецептов     | Диспансерный учет - Онкоскрининги пациента Еще -  |
| Пациент:                    | <u>Тест Тест Тестович</u>     | Комплексный план лечения Ж                        |
| Дата рождения:              | 01.01.1993                    | Распределенный просмотр 27 лет                    |
| Страховой номер ПФР:        | 095-246-906 95                | посл. 04.03.2020<br>визит:                        |
| Место рождения:             |                               | Узнать прикрепление к МО Прикрепление к МО        |
|                             |                               | Терапевтический профиль:                          |
|                             |                               | Гинекологический<br>профиль:                      |
|                             |                               |                                                   |
| дул:                        | <u>Паспорт гражданина РФ,</u> | серия: 71 02, № 005620, выд                       |
| Идентификатор пациента в РМ | ИС: Код в ТФОМС:              | Статус идентификации пациента: Не идентифицирован |

Будет открыт список документов «Диспансерное наблюдение» для выбранного пациента.

| A                  | E                  |               |                              |                                 |                |               |            |      |              |            |            |                 |                  | 2         |              |        |
|--------------------|--------------------|---------------|------------------------------|---------------------------------|----------------|---------------|------------|------|--------------|------------|------------|-----------------|------------------|-----------|--------------|--------|
| та диспанс         | ерное наолн        | одение        |                              |                                 |                |               |            |      |              |            |            |                 |                  | C'        | : 1          | 0)     |
| Создать 👌          | 🙈 Создать на о     | сновании 🔹 📔  | рПечать -                    |                                 |                |               |            |      |              |            |            |                 |                  | ×         | <b>λ</b> - E | Еще ∙  |
| План диспансерног  | о наблюдения: 2023 | -2 024        | *                            |                                 |                |               |            |      |              |            |            |                 |                  |           |              |        |
| Дата взятия:       |                    |               | Без плана диспансерного      |                                 |                |               |            |      |              |            |            |                 |                  |           |              |        |
| Дата снятия:       |                    |               | Без снятых с учета:          |                                 |                |               |            |      |              |            |            |                 |                  |           |              |        |
| Регистр:           |                    |               | *                            | 9                               |                |               |            |      |              |            |            |                 |                  |           |              |        |
| Участки:           |                    |               |                              |                                 |                |               |            |      |              |            |            |                 |                  |           |              |        |
| Врач взявший на уч | ет: 🗌              |               |                              | 2                               |                |               |            |      |              |            |            |                 |                  |           |              |        |
| Выгрузить списо    | K B excel          |               |                              |                                 |                |               |            |      |              |            |            |                 |                  |           |              |        |
|                    |                    |               |                              |                                 |                |               |            |      |              |            |            |                 |                  |           |              |        |
|                    |                    |               |                              | Группа здоровья                 |                |               |            |      |              |            |            | Да              | та присвоения    | Дата око  | чания        |        |
| Пациент: Тест Тест | г Төст             |               | * 🖓                          | Illa группа                     |                |               |            |      |              |            |            | 24.             | 11.2023 11:54:25 |           |              |        |
|                    |                    |               |                              |                                 |                |               |            |      |              |            |            |                 |                  |           |              |        |
| Показать/скрыт     | ь помеченные на уд | ление Соз     | адать без привязки к случаю: |                                 |                |               |            |      |              |            |            |                 |                  | 2         | A 7          | 7      |
| Добавить на ди     | станционное сопров | вождение ХНИЗ |                              |                                 |                |               |            |      |              |            |            |                 |                  |           |              |        |
|                    |                    |               |                              |                                 |                |               |            |      |              |            |            |                 |                  |           |              |        |
| Номер              | Пациент            | Диагноз       | Внешний код регистра         | Тип регистра                    | Вид включения  | Дата взя. — 4 | Кодврача   | Bpay | Добавить     | 1          | Комплек    | сный план лечен | RNI              |           | E            | Еще -  |
| 000239520          | Тест Тест Тест     | N18.3         | 034                          | РПСХЗ Урология и Нефрология Вэр | В ходе диспанс | 17.11.2023    | 0000002331 | Тест | Номер строки | Услуга     |            | Плановая дата   | Фактическая дата | Дата отни | ны Пр        | ричи . |
|                    |                    |               |                              |                                 |                |               |            |      |              | 1 Исследов | вание уро  | 18.05.2024      |                  |           |              |        |
|                    |                    |               |                              |                                 |                |               |            |      |              | 2 Диспансе | ерный при  | 18.05.2024      |                  |           |              | - 1    |
|                    |                    |               |                              |                                 |                |               |            |      |              | 3 Исследов | вание уро  | 18.05.2024      |                  |           |              |        |
|                    |                    |               |                              |                                 |                |               |            |      |              | 4 Исследов | вание уро  | 18.05.2024      |                  |           |              | - 1    |
|                    |                    |               |                              |                                 |                |               |            |      |              | 6 Исследов | вание уро  | 18 05 2024      |                  |           |              | _      |
|                    |                    |               |                              |                                 |                |               |            |      |              | 7 Исследов | вание уро  | 18.05.2024      |                  |           |              | - 1    |
|                    |                    |               |                              |                                 |                |               |            |      |              | 8 Исследов | вание нас  | 18.05.2024      |                  |           |              |        |
|                    |                    |               |                              |                                 |                |               |            |      |              | 9 Диспансе | эрный при  | 18.05.2024      |                  |           |              |        |
|                    |                    |               |                              |                                 |                |               |            |      | 1            | 0 Диспансе | ерный при  | 18.05.2024      |                  |           |              |        |
|                    |                    |               |                              |                                 |                |               |            |      | 1            | 1 Анализк  | рови биох_ | 18.05.2024      |                  |           |              |        |

На форме имеется галочка «**Создать без привязки к случаю**». Ее использование имеет значение, когда документ «Диспансерное наблюдение» создается для пациента, который пришел на прием. Если галочка не стоит, то в документ автоматически будут подтянуты некоторые данные.

| ☆ Диспансерное наблюдение                                               |                   |                          |                |                     |                          | ∂ : □ ×                       |
|-------------------------------------------------------------------------|-------------------|--------------------------|----------------|---------------------|--------------------------|-------------------------------|
| Создать 🍶 💰 Создать на основании - 🚔 Печать -                           |                   |                          |                |                     |                          | × Q - Eue -                   |
| План диспансерного наблюдения: 2 023-2 024 🔹                            |                   |                          |                |                     |                          |                               |
| Дата взятия: Без плана диспансерного наблюдения:                        |                   |                          |                |                     |                          |                               |
| Дата снятия: Без снятых с учета:                                        |                   |                          |                |                     |                          |                               |
| Регистр: 🗌 💌 💌 🖓                                                        |                   |                          |                |                     |                          |                               |
| Участки:                                                                |                   |                          |                |                     |                          |                               |
| Вроч взявший на учет:                                                   |                   |                          |                |                     |                          |                               |
| Выгрузить список в excel                                                |                   |                          |                |                     |                          |                               |
|                                                                         | Epurga anononi n  |                          |                |                     | Data povene              |                               |
| Пациент: Тест Тестовна 💌 🗗                                              | группо здоровен   |                          |                |                     | дата присве              | CHINA TOLOGONA                |
|                                                                         |                   |                          |                |                     |                          |                               |
| Показать/скрыть помеченные на удаление Создать без привязки к случаю: 🗹 |                   |                          |                |                     |                          |                               |
| Добавить на дистанционное сопровождение ХНИЗ                            |                   |                          |                |                     |                          |                               |
| Номер Пациент Диагноз Внешний код регистра Тип ри                       | егистра Ви        | ид включения Дата взя. 4 | Код врача Врач | Добавить 🚹 🖡        | Комплексный план лечения | Eue -                         |
|                                                                         |                   |                          |                | Номер строки Услуга | Плановая дата Фактиче    | ская дата Дата отмены Причина |
|                                                                         |                   |                          |                |                     |                          |                               |
|                                                                         |                   |                          |                |                     |                          |                               |
|                                                                         |                   |                          |                |                     |                          |                               |
|                                                                         |                   |                          |                |                     |                          |                               |
|                                                                         |                   |                          |                |                     |                          |                               |
|                                                                         |                   |                          |                |                     |                          |                               |
|                                                                         |                   |                          |                |                     |                          |                               |
|                                                                         |                   |                          |                |                     |                          |                               |
|                                                                         |                   | •                        |                |                     |                          | · ·                           |
| Регистр: РПСХЗ Пульмонология Дет (удл)                                  | • План лечения: ( |                          |                |                     |                          | •                             |
|                                                                         |                   |                          |                |                     |                          |                               |
| Сообщоние:                                                              |                   |                          |                |                     |                          | ×                             |
| <ul> <li>Пациент прикреплен к другой МО</li> </ul>                      |                   |                          |                |                     |                          |                               |

При создании документа без привязки к случаю или из основных данных пациента поля «Случай», «Диагноз», «Дата взятия на ДУ», «Врач, взявший на ДУ», «Специализация врача» остаются пустыми, их нужно заполнять самостоятельно.

Необходимо обратить внимание!!! Пациент должен быть прикреплен к медицинской организации, в которой врач ведет прием, иначе при попытке создать новый документ система сообщит об ошибке.

Если по выбранному диагнозу пациент уже состоит на диспансерном учете, система выдаст сообщение об ошибке: «Диспансерный учет по данному заболеванию уже ведется!».

Если на указанный диагноз имеется только один план лечения, он будет автоматически подтянут в документ, а в список услуг попадут услуги из подтянутого плана лечения.

Если на указанный диагноз имеется несколько планов лечения, то поле «План лечения» останется пустым, но система предложит на выбор только те планы лечения, которые были назначены указанному диагнозу.

Если указанный диагноз не имеет планов лечения, поле «План лечения» останется пустым, и индивидуальный план лечения врач должен будет составить сам.

Если регистр, в который входит диагноз пациента, имеет тип регистра «Факторы риска», врач должен указать группу здоровья пациента, иначе система выдаст сообщение об ошибке: <u>«Необходимо указать группу здоровья!</u>». Для ввода группы здоровья необходимо перейти на вкладку «**Группы здоровья»,** нажать кнопку **«Добавить»**, выбрать группу здоровья и указать дату присвоения. При добавлении группы здоровья система выдаст сообщение о том, что данная группа будет перезаписана во всех других документах «Диспансерное наблюдение» для выбранного пациента при записи документа.

| Провести и закрыть Записать                           | Провести 🖶 Печать - Еще -                                                                                        |  |
|-------------------------------------------------------|----------------------------------------------------------------------------------------------------|--|
| Данные диспансерного учета Группы з                   | доровья                                                                                                    |  |
| Показывать сторнированные:                            |                                                                                                    |  |
|                                                       |                                                                                                    |  |
| Группы здоровья:<br>Добавить                          | Еще -                                                                                                    |  |
| N Группа                                              | Дата присвоения                                                                                                  |  |
| 1 Взрослые, группа №1                                 | 29.05.2017                                                                                                    |  |
|                                                       |                                                                                                    |  |
| Сообщения:                                            | ×                                                                                                    |  |
| <ul> <li>При записи документа группа здоро</li> </ul> | вья изменится во всех документах диспансерного наблюдения пациента! Если вы не уверены, удалите группу здоровья! |  |